# SUMÁRIO

| 1. Como Pesquisar nos Anais                          | 2  |
|------------------------------------------------------|----|
| 1.1. PESQUISAR NOS ANAIS POR PERÍODO                 | 6  |
| 1.2. PESQUISAR NOS ANAIS POR TEMA                    | 8  |
| 1.3. PESQUISAR NOS ANAIS POR SENADORES/PARTICIPANTES | 11 |

O acervo da Subsecretaria de Anais, engloba volumes que vão de 1823 até os dias atuais. Entretanto, encontram-se ausentes os seguintes anos: 1842, 1849, 1863, 1872, 1876, 1878, 1889, 1918, 1919, 1920, 1927, 1928, 1929, 1930, 1931, 1932, 1933, 1934, 1936, 1937, 1938, 1939, 1940, 1941, 1942, 1943, 1944, 1945, 1949, 1950, 1951, 1952, 1955, 1963, 1964 e 1966. Algumas destas datas representam a diversidade de situações que emolduraram a história do Legislativo - alternâncias do regime político e transições da forma de governo. Os demais volumes foram extraviados por ocasião da mudança da Capital Federal.

### **1.** COMO PESQUISAR NOS ANAIS

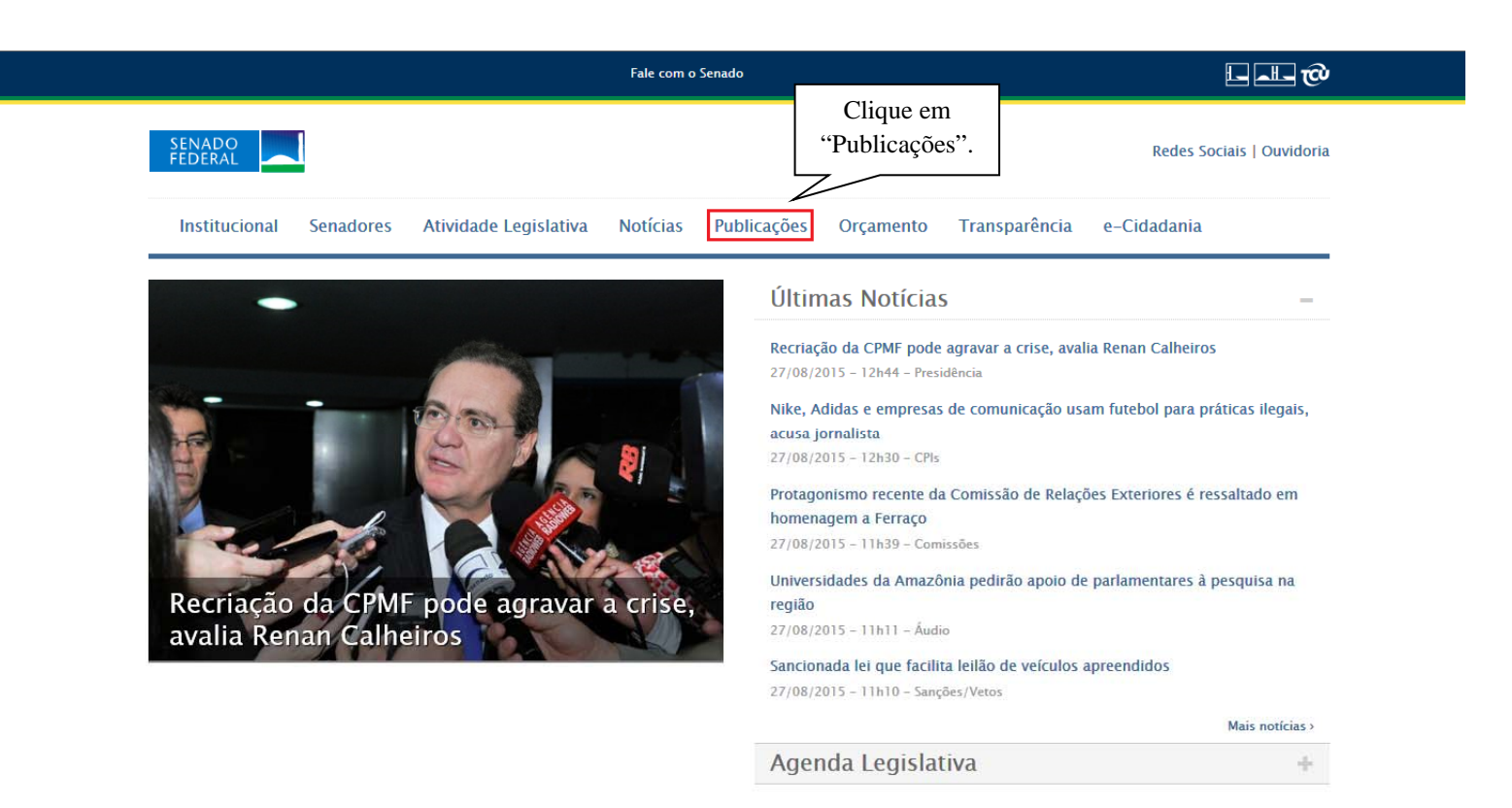

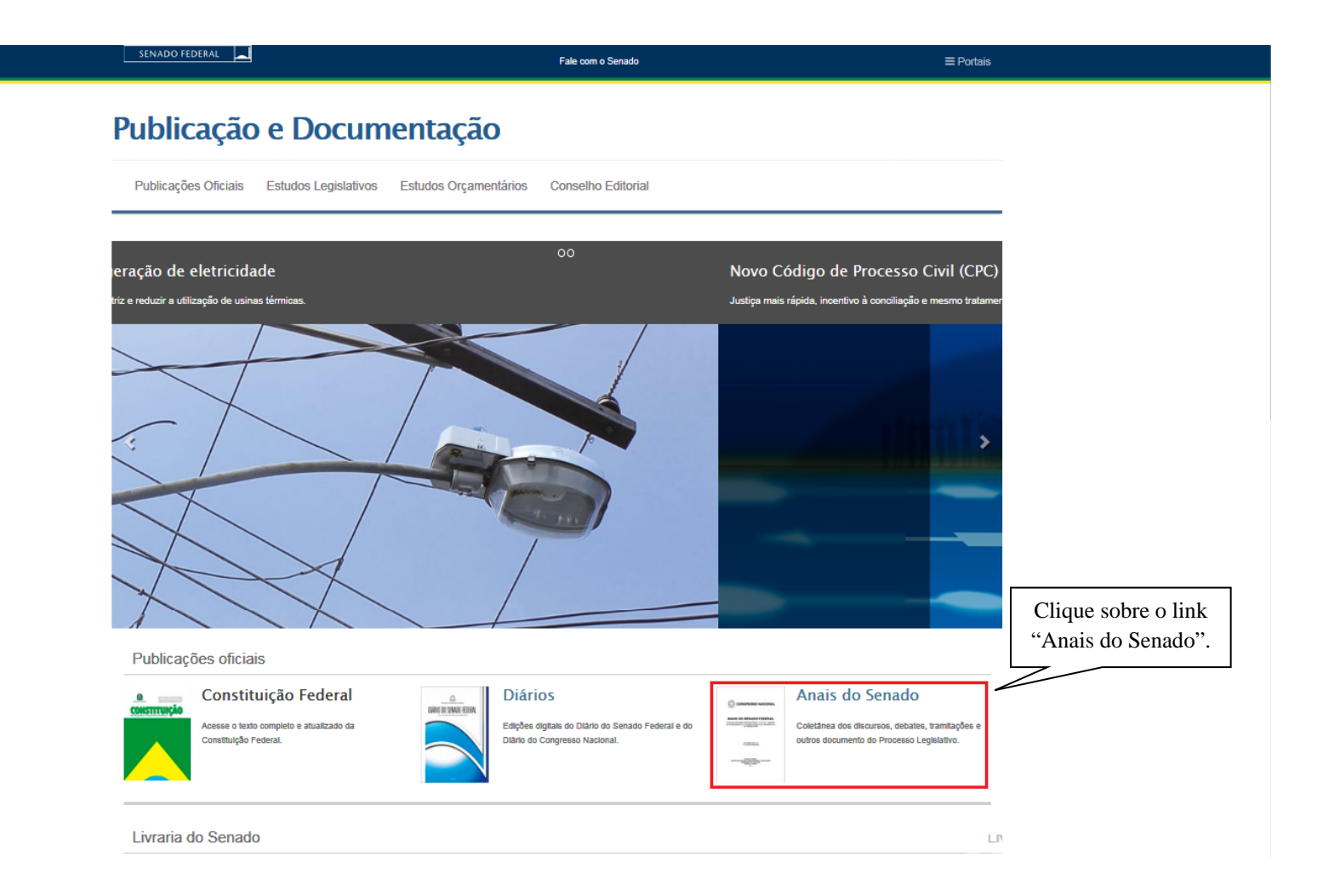

Fale com o Senado

≡ Portai

## Publicação e Documentação

Publicações Oficiais Estudos Legislativos Estudos Orçamentários Conselho Editorial

### Publicações Oficiais

| as edições                                                                      |    |       | Sena  | do Fe  | deral |         |            |
|---------------------------------------------------------------------------------|----|-------|-------|--------|-------|---------|------------|
| ários anteriores a Janeiro de 1954 podem ser<br>contrados no Arquivo do Senado. | *  |       | Age   | osto 2 | 015   |         |            |
| A data da capa do Diário é a do dia seguinte à                                  | Do | Sa    | Te    | Qu     | Qu    | Sa      | Sa         |
|                                                                                 | 26 | 27    | 28    | 29     | 30    | 81      | 1          |
| ne um diário:                                                                   | 2  | 3     | 4     | 5      | 6     | 7       | 8          |
|                                                                                 | 9  | 10    | 11    | 12     | 18    | 14      | 15         |
| REPAILS                                                                         | 16 | 17    | 18    | 19     | 20    | 21      | 22         |
|                                                                                 | 23 | 24    | 25    | 26     | 27    | 28      | 29         |
| SF O CN                                                                         | 30 | 81    | 1     | 2      | 8     | 4       | 5          |
|                                                                                 |    | com s | uplem | ento   | r     | atifica | do         |
|                                                                                 |    |       |       |        |       |         |            |
| Sobre os Diários                                                                |    |       |       |        |       |         |            |
| Sobre os Diários                                                                |    |       |       |        |       |         |            |
| Sobre os Diários                                                                |    |       |       |        |       |         |            |
| Sobre os Diários<br>nais                                                        |    |       |       |        |       |         |            |
| obre os Diários<br>ais                                                          |    |       |       |        |       |         | P          |
| pre os Diários<br>is                                                            |    |       |       |        |       |         | P          |
| e os Diários                                                                    |    |       |       |        |       |         | P<br>Anais |

Após o clique, a página mostrada na imagem abaixo será aberta:

|                    |                                             | SENADO FEDERAL                                   | Fale                         | com o Senado | ≡ Portai: | S |
|--------------------|---------------------------------------------|--------------------------------------------------|------------------------------|--------------|-----------|---|
|                    |                                             | Publicação e Doc                                 | umentação                    |              |           |   |
|                    |                                             |                                                  | c                            |              |           |   |
|                    |                                             | Pesquisar Atas do Conselho de Est                | ado Anais do Império Anais d | da República |           |   |
| I                  | Pesquise Anais<br>por <mark>Períodos</mark> | Pesquisar                                        |                              |              |           | - |
|                    |                                             | Período                                          |                              |              |           |   |
| I                  | Pesquise Anais<br>por <u>Tema</u>           | Rapública 1890-1998                              | Ano final:                   |              |           |   |
|                    |                                             | Índice Temático                                  |                              |              |           |   |
| Pesqui<br>Senadore | ise Anais por<br>es/Participantes           | Tema:                                            | Ver temas                    |              |           |   |
| L                  |                                             | - Índice Onomástico                              |                              |              |           |   |
|                    |                                             | Participante:<br>Ver participantes Ver senadores |                              |              |           |   |

## 1.1. PESQUISAR ANAIS POR PERÍODO

| NADO FEDERAL               |                              | Fale com o Senado              | ≡ Portais          |
|----------------------------|------------------------------|--------------------------------|--------------------|
| ublicação e                | Documentaçã                  | ão                             |                    |
| Pesquisar Atas do Consel   | ho de Estado Anais do Impéri | io Anais da República          |                    |
|                            |                              |                                |                    |
| Pesquisar                  |                              |                                |                    |
| Período                    | Selecione o<br>Período       | Escolha um intervalo           | o de anos incluído |
| Império 1823-1889          |                              | no período se                  | elecionado.        |
| Ano inicial:               | Ano final:                   |                                |                    |
| Tema:                      | Ver temas                    |                                |                    |
| Ementa:                    |                              |                                |                    |
| Índice Onomástico          |                              |                                |                    |
| Participante:              |                              |                                |                    |
| Ver participantes Ver sena | idores                       |                                |                    |
|                            |                              |                                |                    |
|                            |                              | Limpar valores Enviar pesquisa |                    |
|                            |                              |                                | ]                  |
|                            |                              | Cli                            | que em             |
|                            |                              | Envia                          | r Pesquisa         |

#### SENADO FEDERAL

Fale com o Senado

≡ Portais

# Publicação e Documentação

Pesquisar Atas do Conselho de Estado Anais do Império Anais da República

#### Pesquisar

|      |               | Clique sobre o link para             |        |  |  |  |  |  |  |
|------|---------------|--------------------------------------|--------|--|--|--|--|--|--|
| Ano  |               | visualizar o volume                  |        |  |  |  |  |  |  |
| 1826 | Ondice Vol. 1 |                                      |        |  |  |  |  |  |  |
| 1826 | Livro Vol. 1  |                                      |        |  |  |  |  |  |  |
| 1826 | Ondice Vol. 2 |                                      |        |  |  |  |  |  |  |
| 1826 | Livro Vol. 2  |                                      |        |  |  |  |  |  |  |
| 1826 | Ondice Vol. 3 |                                      |        |  |  |  |  |  |  |
| 1826 | Livro Vol. 3  |                                      |        |  |  |  |  |  |  |
| 1826 | Livro Vol. 4  |                                      |        |  |  |  |  |  |  |
| 1827 | Livro Vol. 1  |                                      |        |  |  |  |  |  |  |
| 1827 | Livro Vol. 2  |                                      |        |  |  |  |  |  |  |
| 1827 | Livro Vol. 3  | Livro Vol. 3                         |        |  |  |  |  |  |  |
| 1828 | Livro Vol. 1  |                                      |        |  |  |  |  |  |  |
| 1828 | Livro Vol. 2  |                                      |        |  |  |  |  |  |  |
| 1829 | Livro Vol. 1  |                                      |        |  |  |  |  |  |  |
|      |               | Pogina 1 de 43 (Total de Publicadoes | 552)   |  |  |  |  |  |  |
|      |               | $\sim$                               |        |  |  |  |  |  |  |
|      | Resulta       | ado da                               | Voltar |  |  |  |  |  |  |
|      | pesqu         | iisa.                                |        |  |  |  |  |  |  |

## 1.2. PESQUISAR ANAIS POR TEMA

| SENADO FEDERAL                                   | Fale com o Senado                   | ≡ Portais |
|--------------------------------------------------|-------------------------------------|-----------|
| Publicação e Docur                               | mentação                            |           |
| -                                                | -                                   |           |
| Pesquisar Atas do Conselho de Estado             | Anais do Império Anais da República |           |
| Pesquisar                                        |                                     |           |
| Período                                          |                                     |           |
| Rapública 1890-1998 V<br>Ano inicial: Ano        | final:                              |           |
| Índice Temático                                  | "Ver Temas".                        |           |
| Tema: Ver ter<br>Ementa:                         | nas                                 |           |
| Índice Onomástico                                |                                     |           |
| Participante:<br>Ver participantes Ver senadores |                                     |           |
|                                                  | Limpar valores Enviar pesquisa      |           |

Fale com o Senado

SENADO FEDERAL

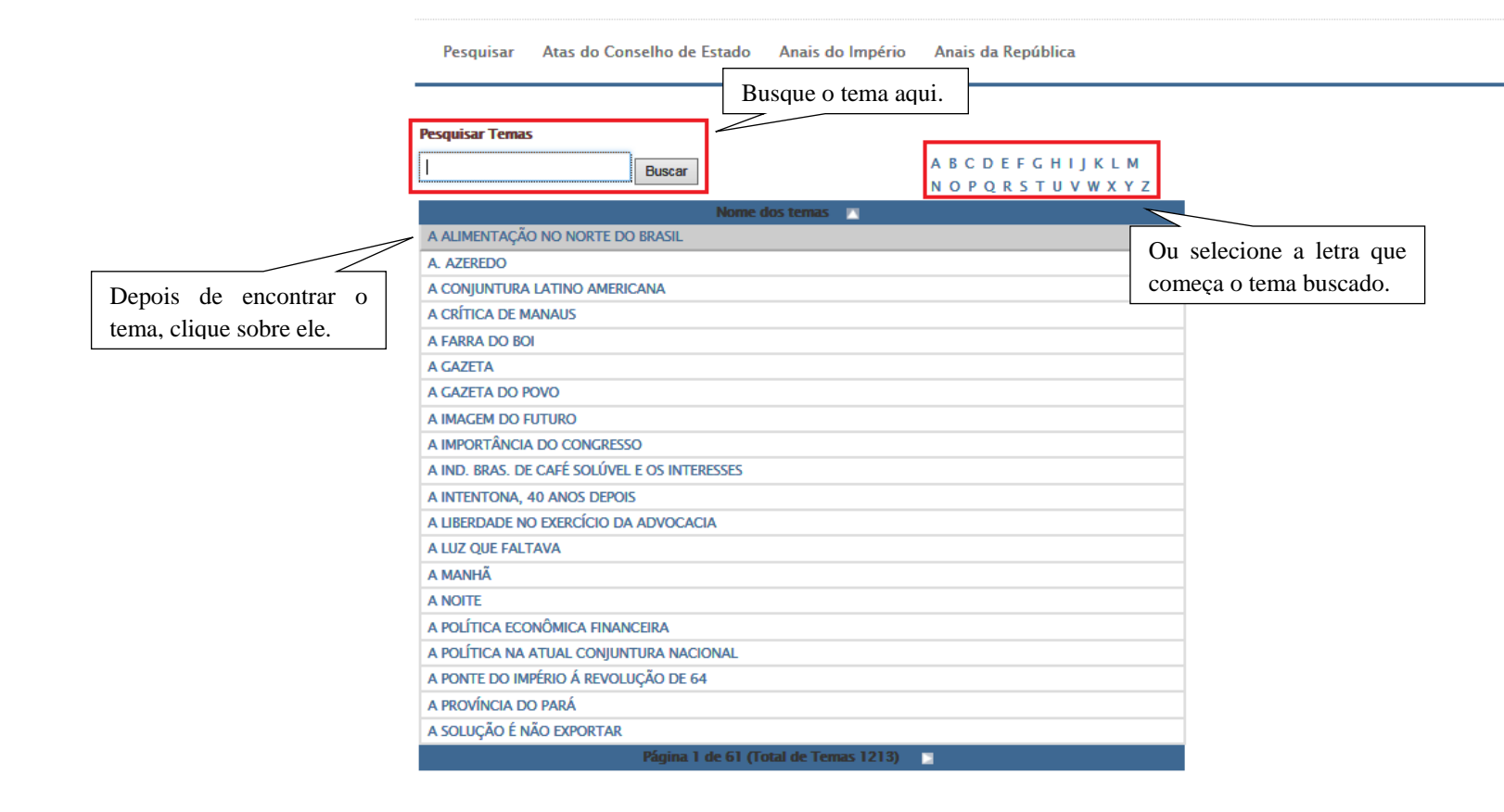

SENADO FEDERAL

| Pesquisar Atas do C  | onselho de Estado Anais do Império Anais da República |
|----------------------|-------------------------------------------------------|
| Pesquisar            |                                                       |
| Período              |                                                       |
| República 1890-1998  |                                                       |
| Ano inicial:         | Ano final:                                            |
| Índice Temático      |                                                       |
| Tema: A ALIMENTADD   | D NO NORTE D                                          |
| Índice Onomástic     | 0                                                     |
| Participante:        |                                                       |
| Ver participantes Ve | r senadores                                           |
|                      | Limpar valores Enviar pesquisa                        |
|                      | Clique em "Enviar                                     |
|                      | Pesquisa''                                            |

Fale com o Senado

## 1.3. PESQUISAR ANAIS POR SENADORES/PARTICIPANTES

**Exemplo:** busca-se encontrar documentos referentes à atuação do Senador *Francisco Álvaro Bueno de Paiva* (nome parlamentar: *Bueno de Paiva*), tais como matérias deliberadas e pronunciamentos.

| Pesquisar Atas do Conse             | Iho de Estado Anais do Império Anai               | s da República                                                          |                                                                                         |
|-------------------------------------|---------------------------------------------------|-------------------------------------------------------------------------|-----------------------------------------------------------------------------------------|
| Pesquisar<br>Período                | Selecione o período His<br>Senador exerceu seus n | stórico em que o<br>nandatos.                                           |                                                                                         |
| República 1890-1998                 | Ano final:                                        |                                                                         |                                                                                         |
| Índice Temático<br>Tema:<br>Ementa: | Ver temas                                         | Esses dois cam<br>se busca qualqu<br>qualquer períod<br>exerceu mandato | pos ficaram vazios, porque<br>ler documento existente em<br>do que Bueno de Paiva<br>o. |
| Índice Onomástico Participante:     |                                                   |                                                                         |                                                                                         |
| Ver participantes Ver ser           | Clique em "Ver<br>Senadores".                     | Limpar valores Enviar pesquisa                                          |                                                                                         |

Pesquisar Atas do Conselho de Estado Anais do Império Anais da República

|                             | Ou se pode pesquisar pelo nome do Senador |
|-----------------------------|-------------------------------------------|
| Pesquisar Participantes     | "Francisco Álvaro Bueno de Paiva".        |
| Nome do senador A B C D E F | GHIJKLMNOPQRSTUVWXYZ                      |
| Nome parlamentar            | G H I J K L M N O P Q R S T U V W X Y Z   |
| Titulo nobiliárquico A B C  |                                           |
| AC A POO                    | de-se pesquisar pelo nome parlamentar     |
| UF PA P do                  | Senador "Bueno de Piava".                 |
| то                          |                                           |

Ano de mandato

SENADO FEDERAL

pesquisar ano nova busca

Fale com o Senado

| Nome Senador                                  | Nome Parlamentar  | Título Nobiliárquico | UF | Mandato                           |
|-----------------------------------------------|-------------------|----------------------|----|-----------------------------------|
| AARÃO STEINBRUCH                              | AARÃO STEINBRUCH  |                      | RJ | 1963-1969                         |
| ABDIAS DO NASCIMENTO                          | ABDIAS NASCIMENTO |                      | RJ | 1991-1999                         |
| ABDIAS DA COSTA NEVES                         | ABDIAS NEVES      |                      | PI | 1915-1924                         |
| ABDON BAPTISTA                                | ABDON BAPTISTA    |                      | SC | 1912-1917                         |
| ABDON FELINTO MILANEZ                         | ABDON MILANEZ     |                      | PB | 1894-1902                         |
| ABEL DE ABREU CHERMONT                        | ABEL CHERMONT     |                      | PA | 1935-1937                         |
| ABELARDO LEÃO CONDURÚ                         | ABELARDO CONDURÚ  |                      | PA | 1935-1937                         |
| FRANCISCO ACCIOLY RODRIGUES<br>DA COSTA FILHO | ACCIOLY FILHO     |                      | PR | 1971-1979                         |
| ADALBERTO JORGE RODRIGUES<br>RIBEIRO          | ADALBERTO RIBEIRO |                      | PB | 1934-1937;1946-1951               |
| ADALBERTO CORREIA SENA                        | ADALBERTO SENA    |                      | AC | 1963-1967;1967-<br>1975;1975-1983 |
| ADEMIR GALVÃO ANDRADE                         | ADEMIR ANDRADE    |                      | PA | 1995-2003                         |
| ADERBAL DE ARAÚJO JUREMA                      | ADERBAL JUREMA    |                      | PE | 1979-1987                         |
| ADOLPHO DE OLIVEIRA FRANCO                    | ADOLPHO FRANCO    |                      | PR | 1963-1971                         |
| ADOLPHO AFFONSO DA SILVA<br>GORDO             | ADOLPHO GORDO     |                      | SP | 1913-1920;1921-1929               |
| AFFONSO ALVES DE CAMARGO<br>NETTO             | AFFONSO CAMARGO   |                      | PR | 1979-1987                         |

Pesquisar Atas do Conselho de Estado Anais do Império Anais da República

#### Pesquisar Participantes

SENADO FEDERAL

| A  | B  | С  | D | E  | EF   |    | GН |   | J | ĸ  | Ļ | м  | Ν | 0  | P | Q  | R | s | т | U  | ۷ | w  | x | Y  | z |
|----|----|----|---|----|------|----|----|---|---|----|---|----|---|----|---|----|---|---|---|----|---|----|---|----|---|
| A  | B  | С  | D | E  | EFO  |    | H  | I | J | K  | L | М  | Ν | 0  | P | Q  | R | S | Т | U  | ۷ | W  | х | Y  | z |
| A  | В  | С  | D | E  | EF   |    | H  | I | J | K  | L | М  | Ν | 0  | P | Q  | R | S | т | U  | ۷ | W  | X | Y  | z |
| A  | C  | AL | - | AM |      | AP |    | B | A | C  |   | DF |   | ES |   | G  | D | Μ | A | М  | G | M  | 5 | M  | т |
| P/ | ۸. | PB |   | P  | PE I |    | PI |   | R | RJ |   | RN | L | R  | ) | RF | t | R | S | so | : | SE |   | SF | • |
| Т  | D  |    |   |    |      |    |    |   |   |    |   |    |   |    |   |    |   |   |   |    |   |    |   |    |   |

| Ano de mandato |
|----------------|
|----------------|

pesquisar ano nova busca

Fale com o Senado

| Nome Senador                       | Nome Parlamentar                       | Título<br>Nobiliárquico | UF    | Mandato                           |  |
|------------------------------------|----------------------------------------|-------------------------|-------|-----------------------------------|--|
| JOÃO DOS SANTOS BRAGA<br>JÚNIOR    | BRAGA JÚNIOR                           |                         | АМ    | 1977-1979                         |  |
| JORGE BRAGA PINHEIRO               | BRAGA PINHEIRO                         |                         | RS    | 1950-1951                         |  |
| BRAZ BENJAMIN DA SILVA<br>ABRANTES | BRAZ ABRANTES                          |                         | GO    | 1906-1915                         |  |
| BRAZ CARNEIRO NOGUEIRA<br>DA GAMA  | BRAZ CARNEIRO                          |                         | RJ    | 1890-1893                         |  |
| BRAZÍLIO FERREIRA DA LUZ           | AZÍLIO FERREIRA DA LUZ BRAZÍLIO DA LUZ |                         | PR    |                                   |  |
| JÚLIO BUENO BRANDÃO                | BUENO BRANDÃO                          |                         | MG    | 1898-1899;1900-1908;1915-1915     |  |
| FRANCISCO ÁLVARO BUENO<br>DE PAIVA |                                        |                         | мс    | 1899-1900;1900-1911;1912-<br>1928 |  |
|                                    | Clique en                              | n "                     | Bueno |                                   |  |
|                                    | de Paiva".                             |                         |       |                                   |  |
| "Página 2"                         |                                        |                         |       |                                   |  |

SENADO FEDERAL

| Pesquisar Atas do Conselho   | de Estado Anais do Império Anais da República                                    |                                |
|------------------------------|----------------------------------------------------------------------------------|--------------------------------|
| Pesquisar                    |                                                                                  |                                |
| Período                      |                                                                                  |                                |
| República 1890-1998          |                                                                                  |                                |
| Ano inicial:                 | Ano final:                                                                       |                                |
| Índice Temático              |                                                                                  |                                |
| Tema:                        | Ver temas                                                                        |                                |
| Ementa:<br>Índice Onomástico | Após clicar no nome "Bueno de Paiva", ele aparecerá neste campo automaticamente. |                                |
| Participante: BUENO DE PAIVA | 25                                                                               |                                |
|                              | Limpar valores Enviar pes                                                        | squisa                         |
|                              |                                                                                  | Clique em "Enviar<br>Pesquisa" |

Fale com o Senado

#### SENADO FEDERAL

#### Fale com o Senado

#### ≡ Portais

# Publicação e Documentação

Pesquisar Atas do Conselho de Estado Anais do Império Anais da República

Pesquisar

| Ano                                           | Publica 🛛 🖓 o        | <b>P</b> Dgina | Participante                       |  |  |
|-----------------------------------------------|----------------------|----------------|------------------------------------|--|--|
| 1911                                          | Livro Vol. 4         | 15             | BUENO DE PAIVA                     |  |  |
| 1911                                          | Livro Vol. 5         | 104            | BUENO DE PAIVA                     |  |  |
| 1912                                          | Livro Vol. 8         | 431            | BUENO DE PAIVA                     |  |  |
| 1916                                          | Livro Vol. 9         | 288            | BUENO DE PAIVA                     |  |  |
| 1916                                          | Livro Vol. 9         | 555            | BUENO DE PAIVA, PEREIRA LOBO       |  |  |
| 1917                                          | Livro Vol. 4         | 520            | BUENO DE PAIVA                     |  |  |
| 1917                                          | Livro Vol. 5         | 13             | BUENO DE PAIVA                     |  |  |
| 1917                                          | Livro Vol. 6         | 66             | BUENO DE PAIVA, MIGUEL DE CARVALHO |  |  |
| 1917                                          | Livro Vol. 9         | 296            | BUENO DE PAIVA                     |  |  |
| 1917                                          | Livro Vol. 9         | 904            | BUENO DE PAIVA                     |  |  |
| 1922                                          | Livro Vol. 1         | 175            | BUENO DE PAIVA, JOSE EUZEBIO       |  |  |
| 1922                                          | Livro Vol. 9         | 66             | IRINEU MACHADO, BUENO DE PAIVA     |  |  |
| 1923                                          | Livro Vol. 4         | 299            | BUENO DE PAIVA, IRINEU MACHADO     |  |  |
| POgina 1 de 4 (Total de POginas Indexadas 43) |                      |                |                                    |  |  |
| C                                             | lique sobre          | 0              |                                    |  |  |
| número para                                   |                      | ara            | Resultado da                       |  |  |
| vi                                            | visualizar a página. |                | pesquisa.                          |  |  |